# Illinois Assessment of Readiness (IAR) Pre-ID

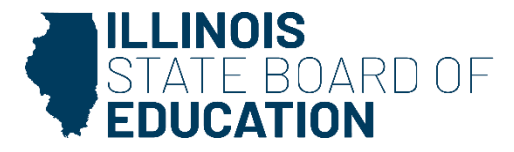

#### **Pre-ID for Grades 3-8**

- IAR Pre-ID records for both English Language Arts (ELA) and Mathematics will be created for all Grades 3-8 students who *do not* have Alternate Assessment (DLM-AA) = Yes on the Program Indicators page.
- IAR Accommodations/Accessibility features are NOT entered into the Student Information System (SIS).
- IAR Accommodations/Accessibility features are entered directly into vendor site, Illinois Administration Platform.
- The Testing RCDTS and Student Demographics will still be updated in SIS.
- All enrollments must be added in SIS and will update daily in the Illinois Administration Platform to create the student registration record.

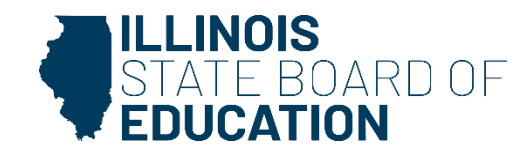

- IAR Testing Window
  - Refer to <u>SIS Key Dates.</u>
- IAR Corrections data will be based on the testing school's Testing Window.
  - Any student enrolled in Grades 3-8 at any point in time during the testing school's Testing Window will be included.
- As the Testing Window grows closer, edit IAR Pre-ID Step 1 with the corrected dates so all applicable students are included.
  - Example: If your Testing Window ends earlier than anticipated, change the end date to reflect this.
  - ISBE will enter a default Testing Window for schools that do not enter a Testing Window by last day of testing.
    - Testing schools may update the Testing Window after last day of testing, as needed.

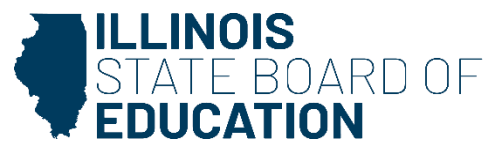

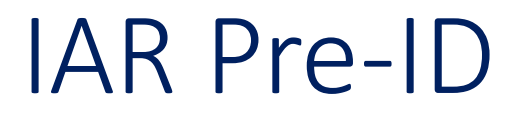

#### IAR Pre-ID Step 1: Select 'Testing Window.'

| SIS                  | IAR Search Ci | riteria                                      |                       |                        |   | Assessment Year: 2025 |
|----------------------|---------------|----------------------------------------------|-----------------------|------------------------|---|-----------------------|
| LIBM SIS Test User - | 1             | Select Testing Window by district or school: | Select Testing Window |                        |   |                       |
| A Home               |               | cip                                          |                       |                        |   |                       |
| 🍟 Student 🗸 🚽        | 2.            | עוכ                                          |                       |                        | ) |                       |
| 🖹 Assessment 🗸 👻     |               |                                              |                       | AND AT LEAST ONE BELOW |   | <br>                  |
| Pre-ID 🗸             |               | Legal Last Name                              |                       |                        | ) |                       |
| ACCESS               |               | Legal First Name                             |                       |                        | ) |                       |
| DLM-AA               |               | Date of Birth (mm/dd/yyyy)                   |                       |                        | ) |                       |
| IAR                  | 3             | Click here for Pre-ID Guidance               |                       |                        |   |                       |
| ISA                  | 0.            |                                              |                       |                        |   |                       |
| KIDS                 |               |                                              |                       |                        |   | Search                |

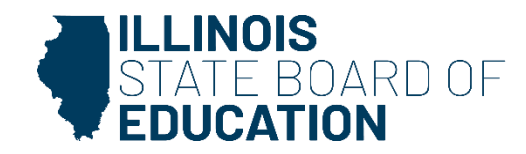

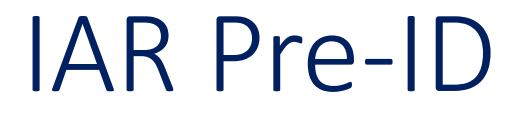

### IAR Pre-ID Step 1: Verify Testing Window is correct.

Edit Testing Window, as needed. (If you finish early, adjust the end date.)

| Kack To IAR Search Criteria                                                                                                    |                                                                                             |        |
|----------------------------------------------------------------------------------------------------|---------------------------------------------------------------------------------------------|--------|
| Select Testing Window                                                                                                    |                                                                                             |        |
| Testing School                                                                                                    | ✓                                                                                           |        |
| The IAR testing window (Spring) is March 03, 2025 (earlie<br>Provide a Start Date and End Date within this window.<br>If testing actually starts or ends earlier or later than antici | st) - April 18, 2025 (latest).<br>pated, adjust the Start Date and/or End Date accordingly. |        |
| Start Date                                                                                                    |                                                                                             |        |
| End Date                                                                                                    |                                                                                             |        |
| Apply Testing Window to all schools in the district.                                                                                                    |                                                                                             |        |
|                                                                                                    |                                                                                             | Submit |

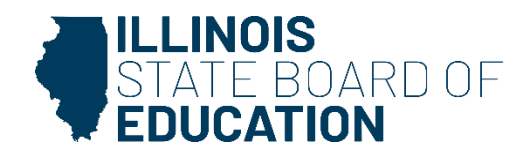

## IAR Pre-ID Step 1 -- Test Window Report

| E State Board of Educa  | Helpfu                                                                           | Il Resources 🝷 Contact Tecl | nnical Support |  |
|-------------------------|----------------------------------------------------------------------------------|-----------------------------|----------------|--|
| SIS                     | Reports                                                                          |                             |                |  |
| 💄 IBM SIS Test User 🛛 👻 | Q Search Reports                                                                 |                             |                |  |
| 🖀 Home                  | Student 🔺                                                                        |                             |                |  |
| ¥ Student -             | Assessment A                                                                     |                             |                |  |
| Assessment •            | Assessment - Assessment Enrollment Verification -                                |                             |                |  |
| 💼 Adjusted Cohort       | Illinois Assessment of Readiness (IAR) ▲ IAR Assessment and Test Window - STEP 1 |                             | Details        |  |
| Teacher                 | IAR Assessment Pre-ID - STEP 2                                                   | Summary                     | Details        |  |
|                         | IAR Assessment Correction Summary                                                |                             |                |  |
| Propotal                | IAR Assessment Scores                                                            | Summary                     | Details        |  |
|                         | IAR Assessment Scores Grid                                                       | Summary                     |                |  |
| Lee Reports             | DLM-AA -                                                                         |                             |                |  |

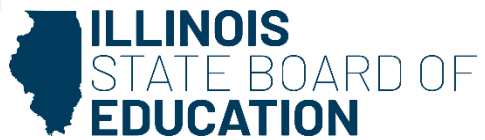

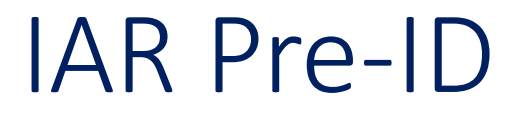

## Criteria Page

K Back To Reports

| IAR Assessment Test Window |      |
|----------------------------|------|
| School Year                | 2025 |
| PDF  Create Report         |      |

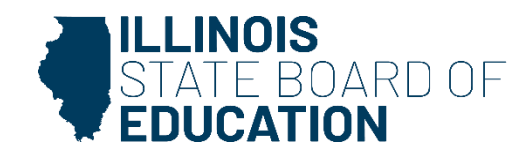

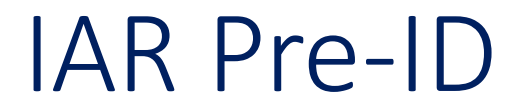

### Illinois State Board of Education Student Information System

#### 2025 IAR Test Window Report

SIS Home District: 12345878901 ISBE Test District
Testing School: ISBE Elementary School
Testing School: ISBE Middle School
Test Window: Testing School: ISBE Charter School
Test Window: -

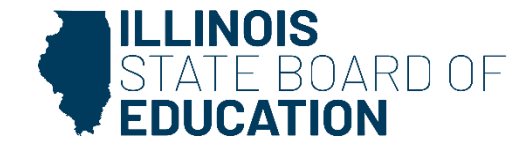

#### IAR Pre-ID Step 2: Updating IAR Pre-ID

- Home and testing districts can make updates in SIS.
- The IAR Assessment Pre-ID will contain one record per content area (ELA/L and Math).
- When a student's enrollment is exited, the student will be removed from the IAR Pre-ID report.
- When a student's enrollment is added, the student will be added on the appropriate Pre-ID report, based on the enrollment Grade Level and Alternate Assessment indicator.

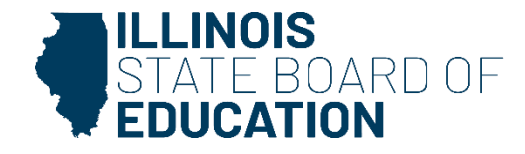

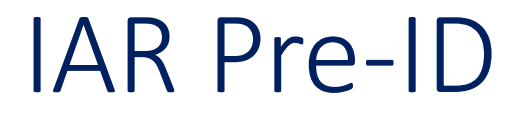

### IAR Pre-ID Step 2: Search by student to update Testing School.

| SIS  IBM SIS Test User  Home |   | IAR Search Criteria |                                              |                       |                        |  |        |
|------------------------------|---|---------------------|----------------------------------------------|-----------------------|------------------------|--|--------|
|                              |   | 1.                  | Select Testing Window by district or school: | Select Testing Window |                        |  |        |
| ¥ Student →                  | : | 2.                  | SID                                          |                       |                        |  |        |
| 🖹 Assessment 🗸 🗸             | - |                     |                                              |                       | AND AT LEAST ONE BELOW |  |        |
| Pre-ID 🗸                     |   |                     | Legal Last Name                              |                       | ]                      |  |        |
| ACCESS                       |   |                     | Legal First Name                             |                       |                        |  |        |
| DLM-AA                       | L |                     | Date of Birth (mm/dd/yyyy)                   |                       |                        |  |        |
| IAR                          |   | 3                   | Click here for Pre-ID Guidance               |                       |                        |  |        |
| ISA                          |   |                     |                                              |                       |                        |  |        |
| KIDS                         |   |                     |                                              |                       |                        |  | Search |

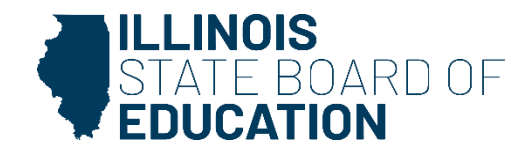

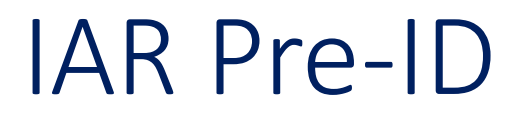

### IAR Pre-ID Step 2: Update Testing School and select 'Submit.'

K Back To IAR Search Criteria IAR Pre-Id Details SID: 12345678 School Year: 2025 Grade: 08 Legal Last Name: Test Legal First Name: Student Middle Name: Home RCDTS: 123456789012345 Serving RCDTS: 123456789012345 (PDA: 1.00) Testing RCDTS: Link to Data Elements Testing School Same as Home RCDTS Enter the 15 digit RCDTS code Select Region, Category, District and School Region -- Select a Region --¥ Category ¥ District/Entity ¥ School ¥ Submit ILLINOIS STATE BOARD OF EDUCATION

### IAR Pre-ID successfully updated.

#### K Back To IAR Search Criteria

| IAR Pre-Id Details                                                                                                    |                                                                                              |                                             |
|----------------------------------------------------------------------------------------------------|----------------------------------------------------------------------------------------------|---------------------------------------------|
| IAR Pre-Id record was successfully updated.<br>SID: 123456789<br>Legal Last Name: Test<br>Home RCDTS: 123456789012345<br>Link to Data Elements | School Year: 2025<br>Legal First Name: Student<br>Serving RCDTS: 123456789012345 (PDA: 1.00) | Grade: 08<br>Middle Name:<br>Testing RCDTS: |
| Testing School                                                                                                    |                                                                                              |                                             |
| Same as Home RCDTS                                                                                                    |                                                                                              |                                             |
| ○ Enter the 15 digit RCDTS code                                                                                                    |                                                                                              |                                             |
| $\odot$ Select Region, Category, District and School                                                                                           |                                                                                              |                                             |
| Region                                                                                                    | - Select a Region 🗸                                                                          |                                             |
| Category                                                                                                    | ✓                                                                                            |                                             |
| District/Entity                                                                                                    | ~                                                                                            |                                             |
| School                                                                                                    | ✓                                                                                            |                                             |
|                                                                                                    |                                                                                              |                                             |
|                                                                                                    |                                                                                              | Submit                                      |

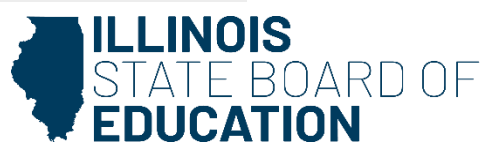

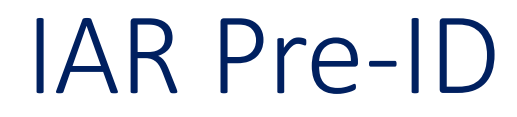

#### IAR Pre-ID Step 2 Reports

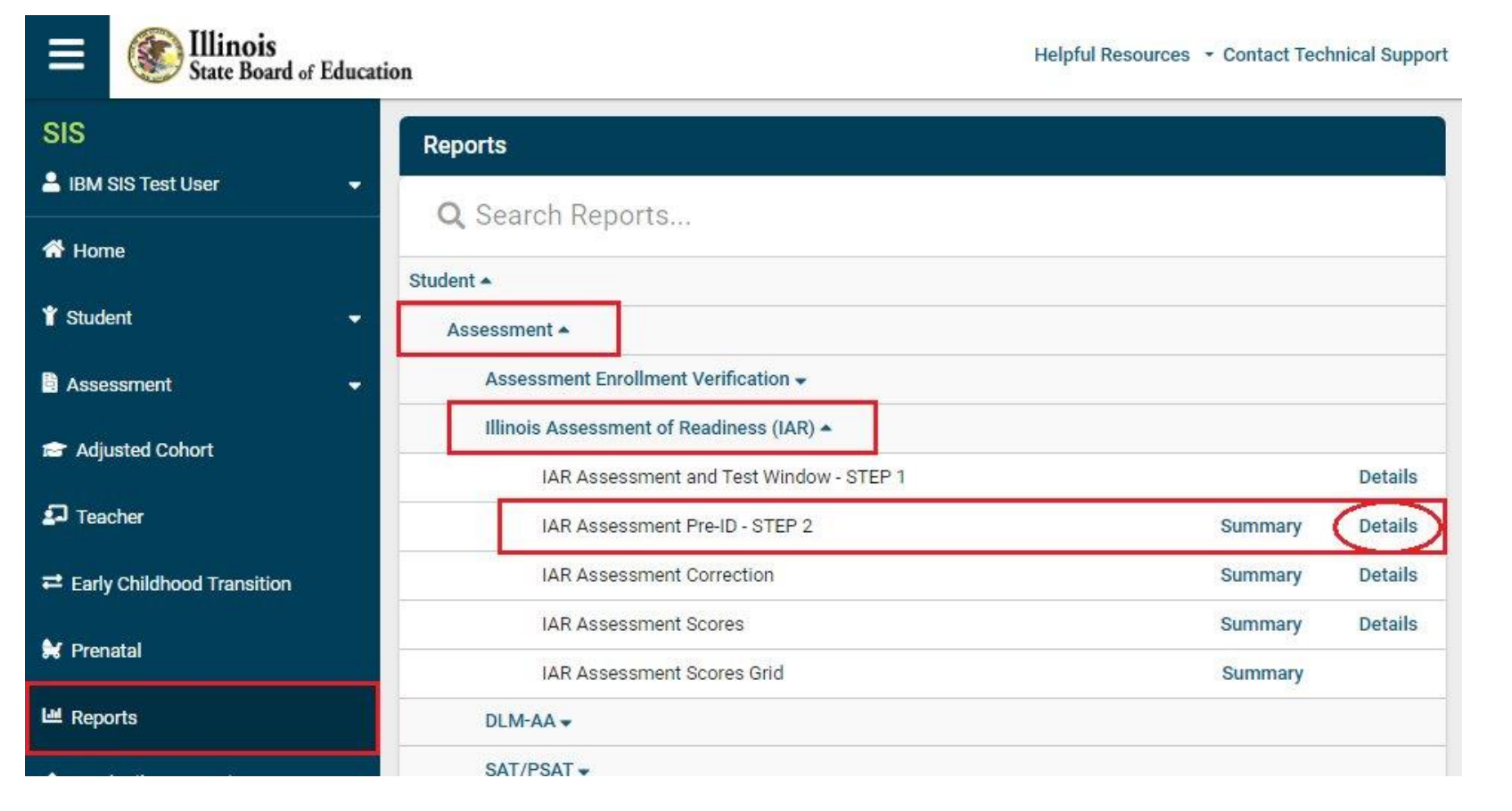

STATE BOARD OF

### Criteria Page

| IAR Assessment Pre-ID (Detail) |                          |   |
|--------------------------------|--------------------------|---|
|                                |                          |   |
| School Year                    | 2025                     | ~ |
| School                         | All Schools              | ~ |
|                                | Home O Serving O Testing |   |
| Grade                          | All Grades               | ~ |
| Content Area                   | Both O ELA O Mathematics |   |
| Test Code                      | All                      | ~ |
| EL Indicator (from SIS)        | Both ○ Yes ○ No          |   |
| Accommodation 504 (from SIS)   | Both ○ Yes ○ No          |   |
| IDEA Services (from SIS)       | Both ○ Yes ○ No          |   |
| Sort By                        | Name                     | ~ |
|                                |                          |   |
| PDF Create Report              |                          |   |

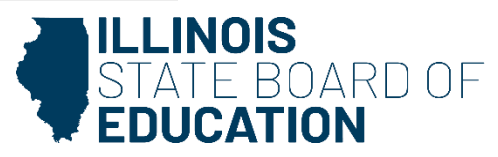

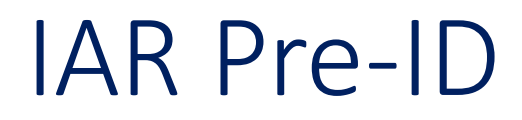

#### 2025 Illinois Assessment of Readiness Pre-ID (Detail)

SIS Home 12345678901 ISBE Test District Selection Criteria: None Sorted By: Student Name

| Columns                                                                                                    |                 |                     | Test Code:                                              |   |     |                           |
|----------------------------------------------------------------------------------------------------|-----------------|---------------------|---------------------------------------------------------|---|-----|---------------------------|
| <ul> <li>A EL Indicator (from SIS)</li> <li>B Accommodation 504 (from SIS)</li> <li>C IDEA Services (from SIS)</li> </ul> |                 |                     | MATOX Grade X Mathematics<br>ELA0X Grade X ELA/Literacy |   |     | atics<br>racy             |
| Test Code                                                                                                    | SIS Home School | Serving School      | Testing School                                          | A | вс  |                           |
| Student ID: 123                                                                                                    | 3456789         | Name: Test, Student |                                                         |   |     | Date of Birth: 01/31/2014 |
| ELA04/MAT04                                                                                                    | 123456789012345 | 123456789012345     | 123456789012345                                         | N | N Y | (                         |
| Student ID: 12                                                                                                    | 3456789         | Name: Test, Student |                                                         |   |     | Date of Birth: 05/25/2010 |
| ELA08/MAT08                                                                                                    | 123456789012345 | 123456789012345     | 123456789012345                                         | N | N N | 4                         |
| Student ID: 12                                                                                                    | 3456789         | Name: Test, Student |                                                         |   |     | Date of Birth: 01/23/2014 |
| ELA03/MAT03                                                                                                    | 123456789012345 | 123456789012345     | 123456789012345                                         | N | N N | 4                         |

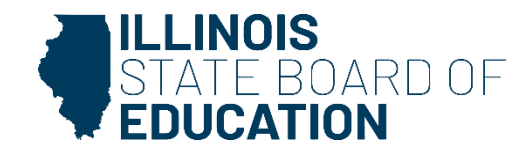